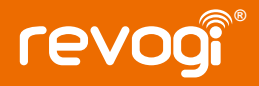

# **Quick Instruction Guide**

Smart Power Plug SOW512

Revogi Innovation Co.,Ltd

#### Product introduction

Revogi Smart Power Plug is a simple and exquisite product, based on cloud service through which users can turn home devices on&off and check power consumption from anywhere in the world.

#### Specifications

Model: SOW512 Input: 220-240V~, 16A / 50Hz Output: 220-240V~, 16A / 50Hz Network: Wi-Fi 802.11 b/g/n Weight: 165g Dimension: 66X116X75 mm Operating Sys: Android: more than 800x480 resolution, Android 4.3+; iOS: iOS8.0+ Web Browser: IE8+, Safari, Eirefox, Chrome and other.

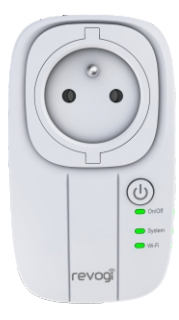

| LED                                        | Status                                                                                                    | Description                                                                                                    |  |
|--------------------------------------------|----------------------------------------------------------------------------------------------------|----------------------------------------------------------------------------------------------------|--|
| ტ                                          | Off                                                                                                    | Power Off                                                                                                    |  |
| Power LED                                  | On                                                                                                    | Power On                                                                                                    |  |
| Ç<br>Wi-Fi LED                             | On                                                                                                    | Network Linked (device successfully connected)                                                                                                    |  |
|                                            | Flashing                                                                                                    | -Slow flashing (device is now connecting to your network or the<br>Wi-Fi password is not correct)<br>-Quick flashing (device not connected to your network yet) |  |
| thernet LED                                | Off                                                                                                    | Unlinked                                                                                                    |  |
|                                            | On                                                                                                    | Linked                                                                                                    |  |
| Button                                     | Function                                                                                                    |                                                                                                    |  |
| Over-current<br>protection/reset<br>Button | The Plug will be automatically powered off for protection is when the current is over 16A.                   |                                                                                                    |  |
| Factory default button                     | Keep pressing this button until the Wi-Fi LED is off, and the device will be<br>restored to factory default. |                                                                                                    |  |

### **Device Installation**

#### Step 1: Download APP

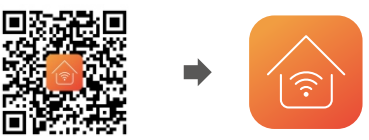

Scan with your smartphone or search the app store for RevogiHome.

Step 2: Plug into the power outlet

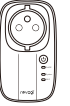

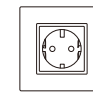

The power of Smart Plug will be on and wait till the Wi-Fi LED flashes quickly. Step 3: Operate the APP

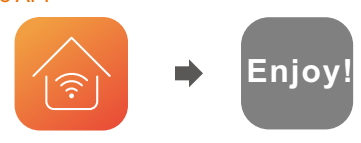

#### Sign up/ Log in

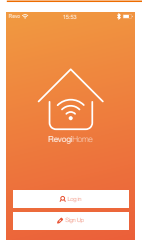

1. Tap Log in if you already have a Revogi account or any 3rd party account: e.g. Facebook, Twitter etc.

2. Tap sign up and create an account. Enter your valid e-mail address when signing up for a new account.

3. If you forgot your password, reset it with the e-mail that you had used while registering an account.

#### Reset your password

| Revo 🗇 | 15:53 | \$=0     |
|--------|-------|----------|
|        |       |          |
|        |       |          |
|        |       | Get Code |
|        |       |          |
|        |       |          |
|        |       |          |
|        |       |          |
|        | ок    |          |
|        |       |          |

Forgot the password to your account? Reset it in these few simple steps:

- 1. Input the e-mail address that you have used when signing up.
- 2. Send verification code to your e-mail.
- 3. Input the verification code.
- 4. Set the new password.

### Functionality

#### Homepage Management

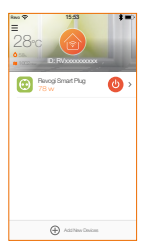

- Tap to enter App Settings:
- Language settings
- Help and Feedback
- Price settings
- About
- Tap to enter Account Settings:
- Change your profile Picture
- Change the name
- Check your account information
- Reset the password
- Log out

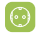

Control the plug and check the information about your device. Long press your Smart Plug to enter the device settings.

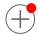

Tap to add new devices (Currently RevogiHome only supports Revogi Power Strips and Power Plugs).

### Add New Devices

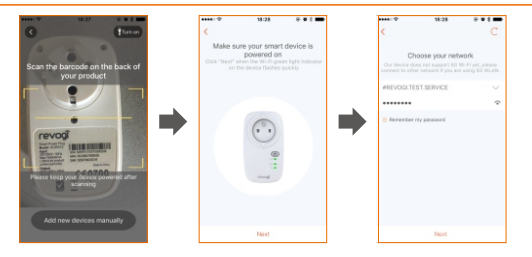

1. Make sure your smart phone has linked to the Wi-Fi network.

2. Tap Add New Device on Homepage, choose Scan the bar code on the back of device or Add new device manually. Tap on the flashlight icon on the upper right corner if the environment is not bright enough or the scanning has not been successful.

3. Enter the password of your router.

#### Control your device via web

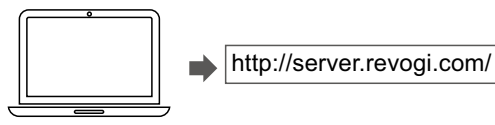

- 1. Search the web and login with your account and the password registered previously in the app.
- 2. Now you can control your device directly from the browser.

### Factory default reset

Reset the device by pressing the physical button on your Smart Plug until the Wi-Fi light indicator turns off.

You can also reset your device by deleting the device from your device list in the home menu or in the device settings (long press the device listed on the home menu, enter Setting and reset to Factory Settings).

### Real-time Power Consumption

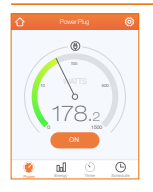

Tap to return to homepage

Tap to enter setting: Edit the product name/ Check the firmware version / Check the product information/ Switch on the reboot function

Socket Reboot: When network disconnection is detected, the socket that the router is plugged into will restart your router automatically.

Real-time watts reading, up to display 2400W.

### Mistory Power Consumption

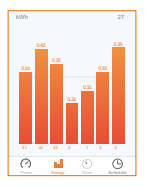

1. Monitor history power consumption displayed by kWh or the price.

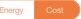

- 2. Monitor history power consumption displayed by Hours, Days, Month.
- 3. Tap "newest" to check current power usage.
- 4. Check the past statistics even when the device is offline.

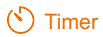

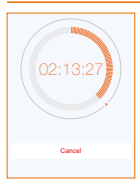

1. Slide to set the timer.

- 2. Set the timer by "quick buttons" in 30s/ 1min/ 5min/ 30min.
- 3. Cancel the timer after it started when you change your mind.

### Chedule Setting

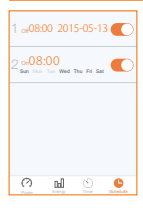

1. Set up to 12 schedules for one Smart Power Plug.

 Schedules are stored in the device, even if the device is disconnected from the internet or is not controlled by the smart phone. The schedule will still be activated.

## www.revogi.com

For technical support visit: www.revogi.com/support Or contact our representative: support@revogi.com